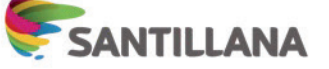

## 1. Ingresa en www.tiendasantillana.cl

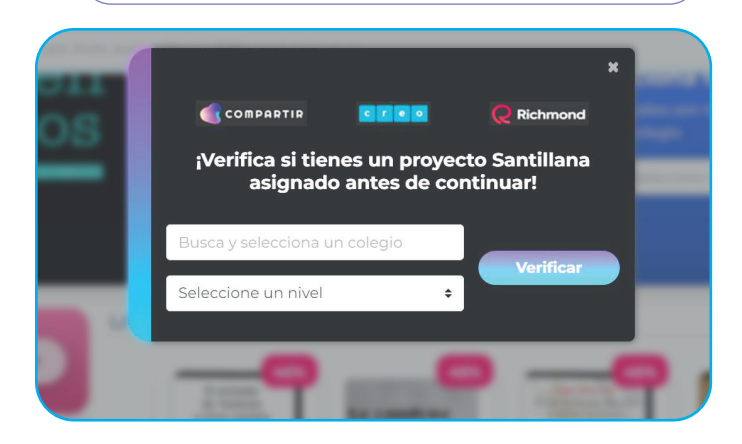

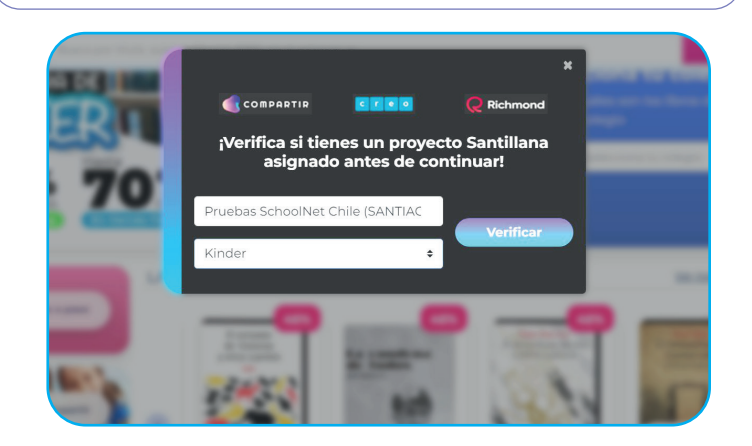

2. Selecciona tu colegio y curso y oprime Verificar

3. Continúa en tienda Santillana o Compra tu proyecto según corresponda

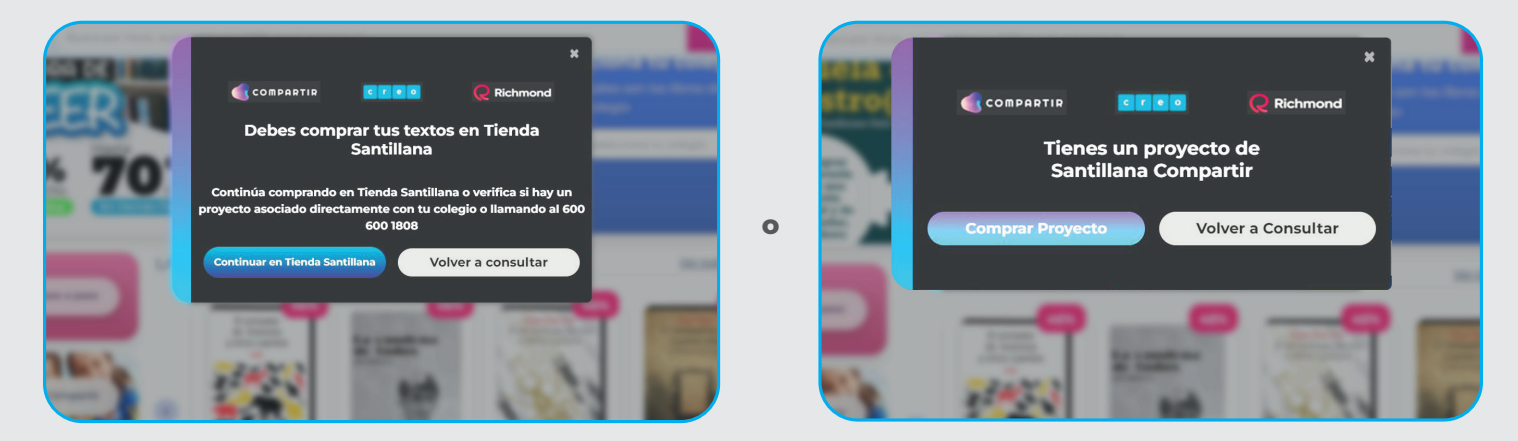

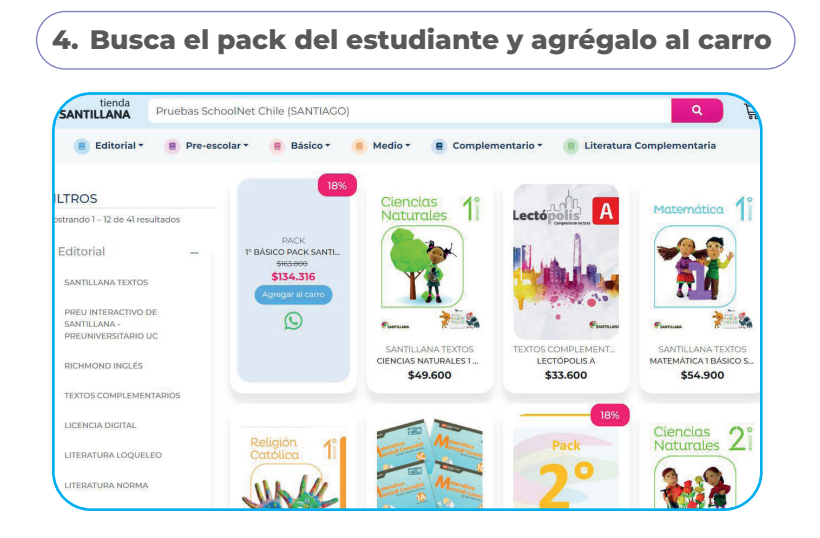

## 5. Selecciona carrito de compra <u><u></u></u> 😑 Medio 🕶 🗧 Complementario 🕶 1 MATEMÁTICA 1 BÁSICO SABER HACER 1 \$45.018 Ciencias 1 Naturales Lectópo Î Cantidad:1 LECTÓPOLIS A \$27 552 Cantidad:1 2 Subtotal \$134.316 4 ite SANTILLANA TEXTOS TEXTOS CO CIENCIAS NATURALES 1. \$49.600 \$33

Para mayor información sobre su compra contáctese con nuestro contact Center al 600 600 1808

## Paso a paso compra en Tienda Santillana 🛛 🗲 SANTILLANA

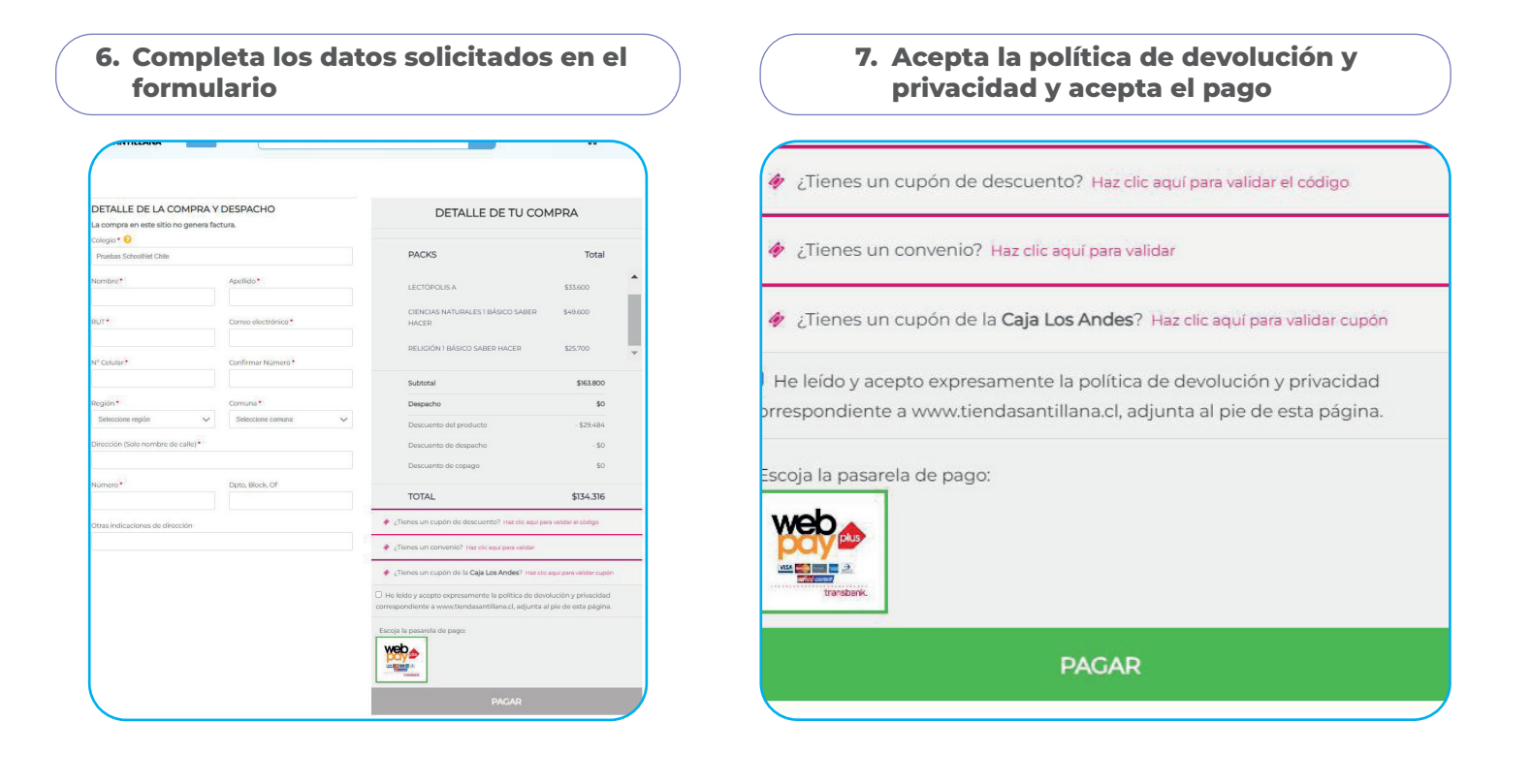

| Costo de Despacho<br>Términos y condiciones<br>Política de privacidad<br>Lista de precios<br>Seguimiento de Pedidos | Atención al cliente U Lunes a viernes de 09 a 18 hrs. Formulario de contacto | A | Ó | Þ |
|----------------------------------------------------------------------------------------------------|------------------------------------------------------------------------------|---|---|---|
|----------------------------------------------------------------------------------------------------|------------------------------------------------------------------------------|---|---|---|

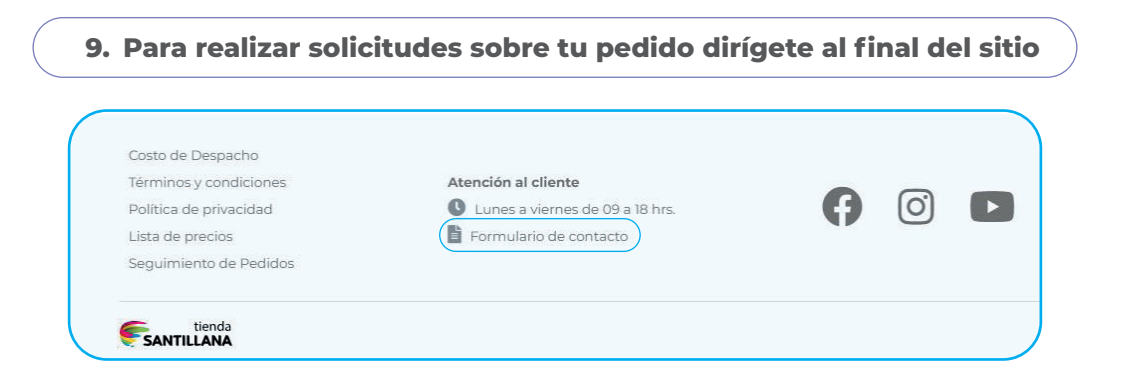

Para mayor información sobre su compra contáctese con nuestro contact Center al 600 600 1808